# **CSITC** Round Trial Online Database

A database system has been developed and installed for the CSITC Round Trial. The benefits for the testing facilities are:

- Easier data upload and submission
  - o Direct import of test data from test instruments (Uster, Premier, each with different types)
  - o Usual Excel Recording Sheets can still be used and uploaded into the system
  - Easy access to all past Round Trial reports, reporting of results over time
- Visibility and direct update of your testing facility information (as contact details or instruments)

Access to the online database at <u>http://csitc.org</u> is given for all testing facilities. If you do not have a valid login and password, please contact <u>csitc-rt@faserinstitut.de</u>.

We consider online data submission to the database as the regular way of data submission.

- Preferably results should be uploaded directly from your instrument's export file. This will save your time and will avoid typing mistakes.
- It is also possible for each testing facility to upload its data from the known Excel recording files.
- Only in case of major problems please contact csitc-rt@faserinstitut.de, including the filled Excel recording sheet(s).

The introduction and more documents explaining how to use the database can additionally be found on www.csitc.org  $\rightarrow$  CSITC Round Trials  $\rightarrow$  Public Information  $\rightarrow$  Explanations for RT Use.

## Instructions

#### Recording your results

#### PLEASE REGARD BEFORE TESTING

The easiest method of uploading your results in the new CSITC Round Trial System is to use the .dat file generated by your Uster or the .txt file generated by your Premier cotton testing instrument instead of using the provided Excel Recording Sheet.

To do so please put in the Job or Bale ID in the following format - S<sample number>D<day number>T<test number>, the system will then automatically know what day, sample and test each line represents.

For example, the Bale ID for day 2, sample (cotton) 4, test1 would be S4D2T1. Note that the order of S, D, and T is not important. Instead of "S" the letter "C" (for "Cotton") is also possible: C4D2T1

#### Your instrument's file could look something like this:

HVI Start G10 Test 09/10/2009 12:00:00 CSITC D2S4T1 1.282 83.3 4.26 34.6 6.9 1032 75.7 10.6 64 0.91 0.00 0.00 0.00 0.82 3.8 0.00 1 6 CSITC D2S4T2 1.273 83.4 4.49 36.6 7.1 1026 72.2 11.1 2 117 1.06 7 0.00 0.00 0.00 0.86 4.1 0.00 CSITC D2S4T3 1.293 83.7 4.43 35.6 7.3 1050 72.7 10.2 2 79 0.96 0.00 0.00 0.00 0.83 <3.5 0.00 3 CSITC D2S4T4 1.229 83.8 4.33 34.1 6.4 1122 74.9 10.5 1 56 0.96 5 0.00 0.00 0.00 0.85 3.6 0.00 CSITC D2S4T5 1.279 83.8 4.29 34.1 6.8 1116 73.9 11.2 1 56 1.03 3 0.00 0.00 0.00 0.82 4.5 0.00

It is also possible to upload the filled excel recording sheet(s) to the system or to type your results in directly in the CSITC Round Trial System result upload page.

### Logging in to the CSITC Round Trial System

The following Browsers are supported by the system: Firefox 3.5 (Recommended), Firefox >= 2.0, Internet Explorer >= 7.0, Google Chrome. Please make sure to use a supported browser.

- 1. Click on this link (<u>http://www.csitc.org</u>), or open a web browser (see above) and type/paste in the web address.
- 2. Log in using the user name and password provided.

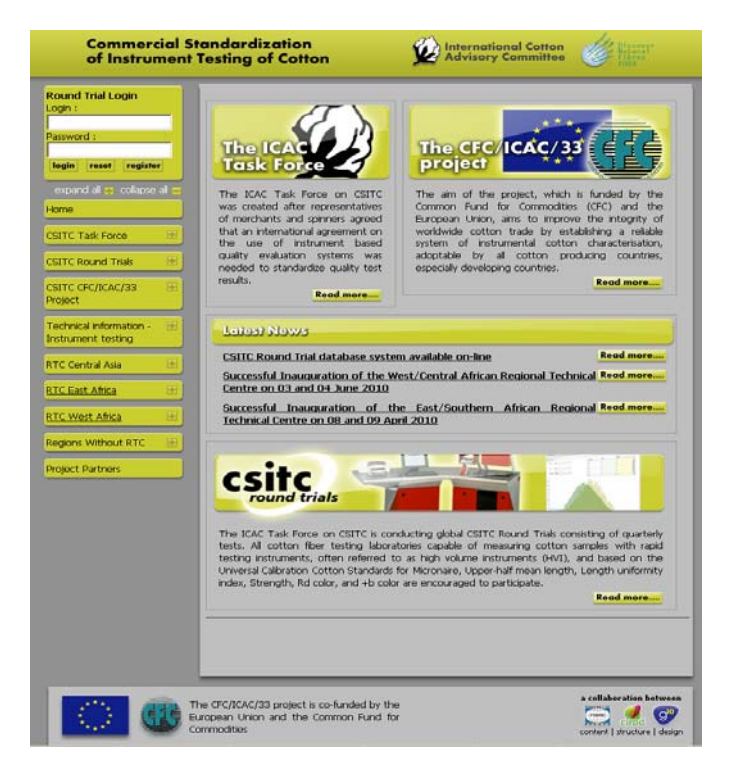

3. Click on the "Enter Round Trial Participation Area" link.

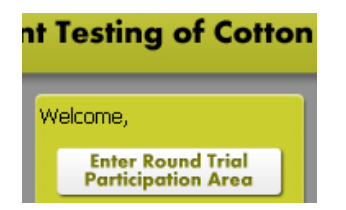

The following Lab Home window is shown. It may take a moment to complete the page, depending on your internet connection speed.

| Welcone, Philipp Lehne<br>Yiafs legant settings admin                                                                                                    | 🕖 Lab Home 🌐 Lab | Infe 😨 Instruments 🤹 Trials 🕖 Report Library 👔                                                                                                    | CSITC.org |
|----------------------------------------------------------------------------------------------------|------------------|----------------------------------------------------------------------------------------------------|-----------|
| Instruments<br>prure your Instrument Information is up to date<br>opular tasks:<br>• Vew Tragistend Distruments<br>• Vew Tragistend Distruments<br>• Register a new Instrument. | •                | Round Trials<br>Manage your participation in CSTIC Round Trials<br>Popular toals:<br>Upload Results<br>Submit Results to CSTIC<br>Submit Results to CSTIC<br>Submit Trial Results to CSTIC<br>Result and Download your Round Trial Results | •         |
| Laboratory Info<br>Deck and update the information about your Laboratory:<br>• Address and Contact Trife                                                                        | more >           | Report Like ary Documentation and Reports issued by CSITC Social Tables                                                                                                    | Into      |
| • User List                                                                                                    | KI2              | Read Current and Historial Public Round Trial Resulty     Prod your lab specific result data                                                                                                    |           |

- 4. Click on the "More" button in the "Instruments" section (top left). Please check the instruments that are available for your laboratory. You may enter a new instrument in this section, if required.
- 5. Click on the "More" button in the "Laboratory" section (bottom left). In this section basic information about your laboratory is given. Please make sure that the information is up to date and correct it, if required. Press "Save" to save the data before leaving the page.
- 6. Click on the "More" button in the "Reports" section. It may take a moment to complete the page, depending on your internet connection speed. Currently this section gives you an impression of the system's future capabilities.
- 7. Click on the "More" button in the "Round Trials" section. This will bring you to the Round trials summary page with the option to upload your testing results.
- 8. In the open trial section, click on one of the "Upload/Enter Data" links to begin uploading your result data. If you have already started uploading results, you will see a link to edit/continue uploading more results for that instrument.

| CSITC Round Trials                                                                                                    | 🕑 Lab Home 🐵 Lab Info 😌 Instruments 😒 Trials 🕖 Report Library 💕 CSITC.org | FIBRE |
|----------------------------------------------------------------------------------------------------|---------------------------------------------------------------------------|-------|
| Laboratory:                                                                                                    |                                                                           |       |
| Open Trials                                                                                                    |                                                                           |       |
| Global: Round Trial 2010-1<br>You may enter results for-1 instruments for this trial                                            |                                                                           |       |
| A No Results Entered<br>Please click the button below to start entering this<br>set of results.<br><u>entersuppload results</u> |                                                                           |       |
| Closed Trials                                                                                                    |                                                                           |       |
| Trial                                                                                                    | Actions                                                                   | 1     |
| Global: Round Trial 2007-1                                                                                                    | Closed<br>Year Details                                                    |       |
| Global: Round Trial 2007-2                                                                                                    | Closed<br>Yeru Detala                                                     |       |

p. 3

1. You can save your changes at any stage by clicking the "Save" button.

| C | velcome,<br>round trials logout settings admin                                                                                                    | Deb Lab                           | Info 및 Instrui                            | ments 😻 Trials 🔟 Report Li                    | brar; 💋 CSITC.org         | FIBRE |
|---|----------------------------------------------------------------------------------------------------|-----------------------------------|-------------------------------------------|-----------------------------------------------|---------------------------|-------|
|   | Close                                                                                                    |                                   | Reset Results                             | Reset Questionnaire and Results               | Submit Final Results      | Save  |
|   | <ul> <li>Reset Results: Clear the result data only.</li> <li>Reset Questionnaire and Results: Delete all data for this tri</li> <li>Submit Final Results: Finally submit your results to CSITC. Aft</li> </ul> | al/instrument<br>ter final submi: | and start over.<br>ssion, you can not cha | ange the results any more and they will be in | cluded in the evaluation. | 8     |

- 2. Select the serial number for the instrument results you are uploading.
- 3. Click on the "Questionnaire" section, and complete as many of the details as possible.

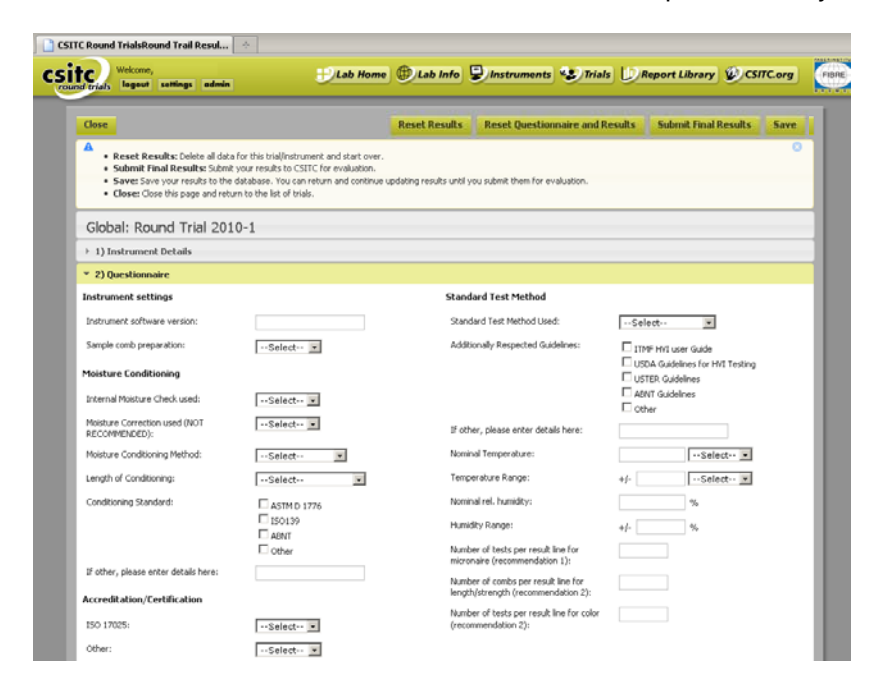

- 4. Make sure you save your changes!
- 5. Click on the "Results" section.

| trials legent                                                                                                    | settings ad                                                              | min                                                                   | Ű                                                                                                    | Lab Home                                         | e 🕀 Lab                                              | Info 🕃                                              | Instrume                                                                        | nts 😍 Trials                                                                                                    | U) Re                                              | port Library 💋                                                                                              | CSITC.org                                                        |
|----------------------------------------------------------------------------------------------------|--------------------------------------------------------------------------|-----------------------------------------------------------------------|----------------------------------------------------------------------------------------------------|--------------------------------------------------|------------------------------------------------------|-----------------------------------------------------|---------------------------------------------------------------------------------|----------------------------------------------------------------------------------------------------|----------------------------------------------------|----------------------------------------------------------------------------------------------------|------------------------------------------------------------------|
| llose                                                                                                    |                                                                          |                                                                       |                                                                                                    |                                                  | Reset R                                              | esults                                              | Reset Que                                                                       | stionnaire and R                                                                                                    | esults                                             | Submit Final Result                                                                                         | ts Save                                                          |
| Reset Resi     Submit Fin     Save: Save     Close: Close                                                                                                    | ults: Delete all<br>al Results: So<br>your results to<br>e this page and | data for this t<br>abmit your resi<br>the database<br>I return to the | rial/instrument a<br>ults to CSITC for<br>I. You can return<br>list of trials.                                                                                                    | nd start over.<br>evaluation.<br>h and continue  | updating resul                                       | ts until you                                        | submit them fo                                                                  | or evaluation.                                                                                                    |                                                    |                                                                                                    | 0                                                                |
| Global: Rou                                                                                                    | nd Trial 2                                                               | 2010-1                                                                |                                                                                                    |                                                  |                                                      |                                                     |                                                                                 |                                                                                                    |                                                    |                                                                                                    |                                                                  |
| 1) Instrument                                                                                                    | Details                                                                  |                                                                       |                                                                                                    |                                                  |                                                      |                                                     |                                                                                 |                                                                                                    |                                                    |                                                                                                    |                                                                  |
| 2) Questionnai                                                                                                    | re                                                                       |                                                                       |                                                                                                    |                                                  |                                                      |                                                     |                                                                                 |                                                                                                    |                                                    |                                                                                                    |                                                                  |
|                                                                                                    |                                                                          |                                                                       |                                                                                                    |                                                  |                                                      |                                                     |                                                                                 |                                                                                                    |                                                    |                                                                                                    |                                                                  |
| <ul> <li>3) Results</li> <li>hoose a file to uploa</li> </ul>                                                                                                    | ed:                                                                      |                                                                       | Browse                                                                                                    | Upload                                           | If yo                                                | lpload da<br>u have a .d                            | ta from a tes<br>lat, or .txt file                                              | t instrument dat<br>from your Uster or                                                                                                    | a file or b<br>Premier ins                         | y using the Excel tem<br>trument or a filled Excel t                                                        | plate(s)                                                         |
| O Results     hoose a file to uplos     Day 1     O Move                                                                                                    | ed:                                                                      |                                                                       | Browse                                                                                                    | Upload                                           | If yo<br>as sp<br>104                                | Jpload dai<br>u have a .d<br>upplied on ti<br>2×805 | ta from a tes<br>lat, or .txt file<br>he CD togethe                             | t instrument dat<br>from your Uster or<br>r with the round tria                                                                                                    | a file or b<br>Premier ins<br>I samples, t         | y using the Excel tem<br>trument or a filled Excel i<br>pload it here to populate<br>0.<br>Delative Hamidty | plate(s)<br>template<br>a the results<br>of 240 entered          |
| 3) Results     hoose a file to uplos     Day 1     @ Move     Sample 1 (0 of +                                                                                                    | ad:                                                                      | 5 2 (0 of 48)                                                         | Browse                                                                                                    | <b>Upload</b>                                    | 104                                                  | pload da<br>u have a .d<br>ppled on ti<br>2x806     | ta from a tes<br>fat, or .txt file<br>he CD together<br>sle S (0 of 48)         | t instrument dat<br>from your Uster or<br>r with the round tria<br>Temperature                                                                                                    | a file or b<br>Premier ins<br>I samples, t         | y using the Excel tem<br>trument or a filled Excel<br>pload it here to populat<br>0<br>Relative Humidky     | plate(s)<br>template<br>e the results<br>of 240 entered          |
| Oay 1     Oay 1     Sample 1 (0 of 4     C Move)                                                                                                    | ad:                                                                      | a 2 (0 of 48)                                                         | Browse                                                                                                    | <b>Upload</b><br>£ 48) Sar                       | 104                                                  | Jpload dai<br>u have a .d<br>upplied on ti<br>2x806 | ta from a tes<br>lat, or .txt file<br>he CD togethe                             | t instrument dat<br>from your Uster or<br>with the round tria<br>Temperature                                                                                                    | a file or b<br>Premier ins<br>I samples, t         | y using the Excel tem<br>trument or a filled Excel<br>pload it here to populat<br>0<br>Relative Humidity    | plate(s)<br>template<br>e the results<br>of 240 entered          |
| 3) Results hoose a file to uploa     Day 1     alt Move     Sample 1 (0 of 4     alt Move     Mic                                                                                                    | ad: (1990)<br>189) Sample<br>Str                                         | 6 2 (0 of 48)<br>Len                                                  | Browse                                                                                                    | Upload<br>£ 48) Sar                              | 40<br>H yo<br>45 55<br>104<br>mple 4 (0 of 48)<br>+b | Apload dai<br>u have a .d<br>uppled on ti<br>2x806  | ta from a tes<br>lat, or .txt file<br>he CD together<br>sle S (0 of 48)<br>SFI  | t instrument dat<br>from your Lister or<br>r with the round tria<br>Temperature                                                                                                    | Premier ins<br>I samples, t                        | y using the Excel tem<br>frument or a filled Excel<br>piload it here to populat<br>0<br>Relative Humidity   | plate(s)<br>template<br>a the results<br>of 240 entered<br>%     |
| Olay 1     Orest 1     Orest 1     Orest 1     Orest 1                                                                                                    | ed:<br>(6) Sample<br>Str                                                 | e 2 (0 of 48)                                                         | Browse                                                                                                    | Upload<br>(£ 48) Sar<br>Rd                       | #b                                                   | Jpload dai<br>u have a .d<br>pplied on ti<br>2x805  | ta from a tes<br>lat, or .txt file<br>he CD together<br>ole 5 (0 of 48)<br>SFI  | t instrument dat<br>from your Uster or<br>with the round tria                                                                                                    | Premier ins<br>I samples, t                        | y using the Excel tem<br>frument or a filled Excel<br>piload it here to populat<br>0<br>Relative Humidity   | plote(s)<br>template<br>the results<br>of 240 entered<br>%, 2    |
| Oay 1     Oay 1     Oay 1     Sample 1 (0 of 4     Move     Mic     Test 1     Test 2     Test 1                                                                                                    | ed:<br>18) Sample<br>Str                                                 | 2 (0 of 48)                                                           | Browse                                                                                                    | Upload           x 40)         Sat           Rd  | mple 4 (0 of 48)                                     | Jpload dai<br>u have a .d<br>pplied on ti<br>2×805  | ta from a tes<br>fat, or .txt file<br>he CD togethe<br>ole S (0 of 48)<br>SFI   | t instrument dat<br>from your Uster or<br>with the round tria<br>Temperature                                                                                                    | Premier ins<br>I samples, t                        | y using the Excel tem<br>trument or a filed Excel<br>piload it here to populat<br>0<br>Relative Humidity    | plote(s)<br>template<br>the results<br>of 240 entered<br>% -     |
| J Results     Day 1     Day 1     Anne     Sample 1 (0 of 4     Mex     Mex     Test 1     Test 2     Test 3     Test 4                                                                                                    | ad:                                                                      | Len                                                                   | Browse Sample 3 (0 o                                                                                                    | Upload           of +0)         San           Rd | +b                                                   | Jpload dai<br>u have a .d<br>pplied on ti<br>2×805  | ta from a tes<br>fat, or .txt file<br>he CD together<br>ole S (0 of 48)<br>SFI  | t instrument dat<br>from your Uster or<br>with the round tria<br>Temperature                                                                                                    | Prenier ins<br>Premier ins<br>i samples, u<br>PC   | y using the Excel tem<br>trunnert or a filled Excel<br>opload it here to populat<br>0<br>Relative Humidty   | plate(s)<br>template<br>e the results<br>of 240 enteren<br>%     |
| J Results     Day 1     Day 1     d? Move     Sample 1 (0 of 4         d? Move     Mic     Test 1     Test 2     Test 3     Test 4                                                                                                    | ed:                                                                      | Len                                                                   | Browse                                                                                                    | Upload           of 40)         San           Rd | +b                                                   | Jpload dai<br>u have a.d<br>pplied on ti<br>2×805   | ta from a tes<br>lat, or .txt file<br>he CD together<br>sle S (0 of 40)<br>SFI  | t Instrument dat<br>from your Uster or<br>with the round tria<br>Temperature<br>C Move<br>C Move<br>C Move<br>C Move<br>C Move<br>C Move                                                                                                    | is file or b<br>Prenier ins<br>i samples, u<br>Inc | y using the Excel term<br>turnet or a field Excel<br>pload it have to populate<br>0<br>Relative Humidby     | plate(s)<br>emplate<br>the results<br>of 240 enteresults<br>(% = |
| 3) Results     hose a file to uploa     Day 1     c? Move     Sample 1 (0 of 4     c? Move     Mic     Test 1     Test 2     Test 5     Test 6                                                                                                    | ad:                                                                      | Len                                                                   | Browse.                                                                                                    | Upload           & 40)         San           Rd  | +b                                                   | Jpload dai<br>u have a.d.<br>poled on th<br>2×806   | ta from a tes<br>lat, or .txt file<br>le CD together<br>sle 5 (0 of 40)<br>SFI  | t Instrument dat<br>from your Uster or<br>with the roand tria<br>Temperature<br>C Move<br>C Move<br>C Move<br>C Move<br>C Move<br>C Move<br>C Move                                                                                                    | is file or b<br>Prenier ins<br>I samples, u<br>PC  | y using the Excel term<br>turnet or a field Excel<br>pload it here to populate<br>0<br>Relative Humidby     | plate(s)<br>emplate<br>the results<br>of 240 entered<br>%        |
| Of Results     Out of the second second | 8) Sample                                                                | Len                                                                   | Browse.      Sample 3 (0 o      Unf      [      [      [      [      [      [      [      [      [      [      [      [      [      [      [      [      [      [      [      [      [      [      [      [      [      [      [      [      [      [      [      [      [      [      [      [      [      [      [      [      [      [      [      [      [      [      [      [      [      [      [      [      [      [      [      [      [      [      [      [      [      [      [      [      [      [      [      [      [      [      [      [      [      [      [      [      [      [      [      [      [      [      [      [      [      [      [      [      [      [      [      [      [      [      [      [      [      [      [      [      [      [      [      [      [      [      [      [      [      [      [      [      [      [      [      [      [      [      [      [      [      [      [      [      [      [      [      [      [      [      [      [      [      [      [      [      [      [      [      [      [      [      [      [      [      [      [      [      [      [      [      [      [      [      [      [      [      [      [      [      [      [      [      [      [      [      [      [      [      [      [      [      [      [      [      [      [      [      [      [      [      [      [      [      [      [      [      [      [      [      [      [      [      [      [      [      [      [      [      [      [      [      [      [      [      [      [      [      [      [      [      [      [      [      [      [      [      [      [      [      [      [      [      [      [      [      [      [      [      [      [      [      [      [      [      [      [      [      [      [      [      [      [      [      [      [      [      [      [      [      [      [      [      [      [      [      [      [      [      [      [      [      [      [      [      [      [      [      [      [      [      [      [      [      [      [      [      [      [      [      [      [      [      [      [      [ | Upload           of 40)         San           Rd | +b                                                   | Jpload dai<br>u have a.d.<br>poled on ti<br>2×806   | ta from a tes<br>lat, or .txt file<br>lac D together<br>set S (0 of 40)<br>SFI  | t instrument data<br>from your litter or<br>with the round tria<br>Temperature                                                                                                    | is file or b<br>Prenier ins<br>I samples, u<br>PC  | y using the Excel term<br>torner to a field Excel<br>pload it here to populat<br>0<br>Relative Humidity     | plate(s) =<br>template<br>of 240 entered<br>% -<br>2             |
| 3) Results           > Day 1           in Move           Sample 1 (0 of 4           If Move           If Move           If Move           If Move           If Move           If Move           If Move           If Move           If Move           If Move           If Move           If Move           If est 1           If est 2           If est 4           If est 5           If est 6           > Day 2                                                                                                    | ad:                                                                      | Len                                                                   | Browse     Sample 3 (0 o     Unf                                                                                                    | Uplead           of 40)         San           Rd | +b                                                   | Jpload dal<br>u have a .d.<br>ppleid on th<br>2×805 | ta from a tes<br>lat, or .txt file<br>he CD together<br>late 5 (0 of 40)<br>SFI | L instrument data from your black many your black many your black many with the round trial formed the state of the state of the state | a file or b<br>Premier ins<br>I samples, v         | y using the Excetteme<br>trunnet or a field Excet<br>pload it here to populat<br>Relative Humidity          | plate(s)<br>template<br>of 240 entered<br>% 2<br>cof 240 entered |

• <u>USTER instruments</u>: If you have a .dat file generated by your USTER instrument, you can upload these results by browsing for the file, then click the "Upload" button. It may take a while to upload the data.

If you have used the "SDT" format as described above (see "Recording your results"), your data will be shown in the Day/Sample sections. If the system was unable to determine where your results belong, they will be available in the "Unmatched Results" section (see below under 7.).

An instruction to generate the required .dat file from your USTER instrument can be found on the seventh page of this introduction.

• <u>PREMIER instruments</u>: If you have a .txt file generated by your PREMIER instrument, you can upload these results by browsing for the file, then click the "Upload" button. It may take a while to upload the data.

If you have used the "SDT" format as described above (see "Recording your results"), your data will be shown in the Day/Sample sections. If the system was unable to determine where your results belong, they will be available in the "Unmatched Results" section (see below under 7.).

- <u>Excel Recording Sheet</u>: If you have the data filled into the Excel recording sheets (general and/or optional), you can upload these results by browsing for the file, then click the "Upload" button. It may take a while to upload the data. Your data will be shown in the Day/Sample sections.
- It is also possible to fill the data manually into the corresponding cells in the "Results" section.
- 6. Make sure you save your changes!
- 7. Look into the "Unmatched Results" section

If the system was unable to determine where your results belong, they will be available in the "Unmatched Results" section.

To allocate your unmatched results to the correct day, sample and test, drag the result to the correct day/sample/test in the box on the right of the "Unmatched Results" section. Results not allocated will not be considered in the evaluation.

| Wekone, Philipp Lehne<br>trials legout settings edmi                                                                                                    | -                                                                                      | U                                                       | Lab Hom                                            | e 🐨 Lab I                                        | Info 🔓                           | Instr                                | uments *                               | Trials                                        | Repor                                                              | t Library                                                                                                    | CSITC.                                                                                   | rg          |
|----------------------------------------------------------------------------------------------------|----------------------------------------------------------------------------------------|---------------------------------------------------------|----------------------------------------------------|--------------------------------------------------|----------------------------------|--------------------------------------|----------------------------------------|-----------------------------------------------|--------------------------------------------------------------------|----------------------------------------------------------------------------------------------------|------------------------------------------------------------------------------------------|-------------|
| Close                                                                                                    |                                                                                        |                                                         |                                                    | Reset Re                                         | esults                           | Reset                                | Questionna                             | aire and Resul                                | lts Su                                                             | ıbmit Final F                                                                                                    | Results 5                                                                                | iave        |
| <ul> <li>Reset Results: Delete all de</li> <li>Submit Final Results: Submit Final Results: Submit Save: Save your results to th</li> <li>Close: Close this page and results</li> </ul>                                                                                                    | ata for this trial/ir<br>nit your results t<br>he database. You<br>sturn to the list o | nstrument a<br>o CSITC for<br>u can returr<br>f trials. | and start over.<br>r evaluation.<br>n and continue | e updating result                                | its unitil you                   | u submit ti                          | hem for evalu                          | ation.                                        |                                                                    |                                                                                                    |                                                                                          | 0           |
| Global: Round Trial 20                                                                                                    | )10-1                                                                                  |                                                         |                                                    |                                                  |                                  |                                      |                                        |                                               |                                                                    |                                                                                                    |                                                                                          |             |
| > 1) Instrument Details                                                                                                    |                                                                                        |                                                         |                                                    |                                                  |                                  |                                      |                                        |                                               |                                                                    |                                                                                                    |                                                                                          |             |
| > 2) Questionnaire                                                                                                    |                                                                                        |                                                         |                                                    |                                                  |                                  |                                      |                                        |                                               |                                                                    |                                                                                                    |                                                                                          |             |
| > 3) Results                                                                                                    |                                                                                        |                                                         |                                                    |                                                  |                                  |                                      |                                        |                                               |                                                                    |                                                                                                    |                                                                                          |             |
|                                                                                                    |                                                                                        |                                                         |                                                    |                                                  |                                  | _                                    |                                        |                                               |                                                                    |                                                                                                    |                                                                                          |             |
| <ul> <li>4) Unmatched Results</li> <li>A Unmatched Results</li> <li>If you have uploaded results from there, You can Drag and Drog the results</li> </ul>                                                                                                    | your test instrum                                                                      | sent, and t                                             | he system wa<br>av/Samole/Te                       | as unable to acc                                 | curately in<br>the right h       | terpret w                            | hich Day, Sar                          | nple and/or Test                              | t a result re                                                      | elated to, the                                                                                                    | n it will be displ                                                                       | C)<br>ayed  |
| <ul> <li>4) Unmatched Results</li> <li> <u>A</u> Unmatched Results     </li> <li>         If you have uploaded results from here. You can Drag and Drop the reserviption     </li> </ul>                                                                                                    | your test instrum<br>suit row on to th<br><b>Mic</b>                                   | e correct D<br>Str                                      | he system wa<br>ay/Sample/Te<br>Len                | as unable to acc<br>st in the list on t<br>Unif  | curately in<br>the right h<br>Rd | terpret w<br>and side,<br>+ <b>b</b> | hich Day, Sar<br>and the figur<br>Mat  | nple and/or Test<br>es will update the<br>SFI | t a result re<br>e results ta                                      | elated to, the<br>bles.<br>Day 1                                                                                                    | n it will be displ                                                                       | ()<br>layed |
| <ul> <li>Jumatched Results<br/><u>A</u> Unmatched Results<br/><u>Journatched Results<br/><u>Journatched Results         </u><br/><u>Journatched Results         </u> <u>Internatched Results         </u><br/><u>Journatched Results         </u> <u>Internatched Results         </u> <u>Internatched Results         <u>Internatched Results         </u> <u>Internatched Results         </u> <u>Internatched Results         <u>Internatched Results         </u> <u>Internatched Results         <u>Internatched Results         </u> <u>Internatched Results         </u> <u>Internatched Results         </u> <u>Internatched Results         <u>Internatched Results         </u> <u>Internatched Results         </u> <u>Internatched Results         </u> <u>Internatched Results         </u> <u>Internatched Results         </u> <u>Internatched Results         <u>Internatched Results         </u> <u>Internatched Results         </u> <u>Internatched Results         </u> <u>Internatched Results         <u>Internatched Results         </u> <u>Internatched Results         </u> <u>Internatched Results         </u> <u>Internatched Results         </u> <u>Internatched Results         </u> <u>Internatched Results         </u> <u>Internatched Results         </u> <u>Internatc</u></u></u></u></u></u></u></u></li></ul>                                                                                                    | your test instrum<br>suit row on to th<br>Mic                                          | ent, and t<br>e correct D<br>Str                        | he system wa<br>ay/Sample/Te<br>Len                | as unable to acc<br>st in the list on 1<br>Unif  | curately in<br>the right h<br>Rd | terpret w<br>and side,<br>+b         | hich Day, Sar<br>and the figur<br>Mat  | npie and/or Test<br>es will update the<br>SFI | t a result re<br>e results tal<br>Te<br>Te<br>Te<br>Te<br>Te<br>Te | slated to, ther<br>bles.<br>Day 1<br>Sample 1<br>set 1<br>set 2<br>set 3<br>set 4<br>set 5<br>set 6                                                                          | n it will be displ<br>View<br>View<br>View<br>View<br>View<br>View                       | iayed       |
| • a) Unmatched Results<br>(a) Unmatched Results<br>(b) Sea (b) (b) (b) (b) (b) (b) (b) (b) (b) (b)                                                                                                    | your test instrum<br>suit row on to th<br>Mic                                          | senk, and t<br>e correct D<br>Str                       | he system wa<br>avy[Sangle/Te<br>Len               | ss unable to acco<br>st in the list on 1<br>Unif | curabely in<br>the right h<br>Rd | terpret w<br>and side,<br>+b         | hich Day, San<br>and the figure<br>Mat | nple and/or Test<br>es wil update the<br>SFI  | t a result re<br>e results tal<br>Te<br>Te<br>Te<br>Te<br>Te       | elated to, ther<br>bles.<br>Day 1<br>Sample 1<br>st 1<br>st 2<br>st 3<br>st 4<br>st 3<br>st 4<br>st 5<br>st 6<br>Sample 2<br>Sample 3<br>Sample 4<br>Sample 5                | n k wil be displ<br>Viter<br>Viter<br>Viter<br>Viter<br>Viter<br>Viter<br>Viter          | layed       |
| * a) Unmatched Results<br>(a) Unmatched Results<br>(b) Unmatched Results<br>(b) Unmatched Results<br>(c) Unmatched Results<br>(c) Unmatched Resu | your test instrum<br>suit row on to th<br>Mic                                          | tenk, and t                                             | he system wa<br>avy[Sonqle/Te<br>Len               | as unable to accont<br>st in the list on t       | curately in<br>the right h<br>Rd | terpret w<br>and side,<br>+b         | hich Day, Sar<br>and the figur<br>Mat  | nple and/or Test<br>es wil update the<br>SFI  | t a result re<br>e results to<br>Te<br>Te<br>Te<br>Te              | slated to, ther<br>bles.<br>Day 1<br>Sample 1<br>est 1<br>est 2<br>est 3<br>est 4<br>est 5<br>est 6<br>Sample 2<br>Sample 2<br>Sample 3<br>Sample 4<br>Sample 5<br>Day 2     | n it will be displ<br>Viters<br>Viters<br>Viters<br>Viters<br>Viters<br>Viters<br>Viters | layed       |
| • a) Unmatched Results<br>(a) Unmatched Results<br>(b) you have calcuddr route from<br>here. You can brag and brag the re-<br>escription                                                                                                    | your test instrum<br>suit row on to th<br>Mic                                          | tenk, and t                                             | he system wa<br>ay/Sanple/Te<br>Len                | as unable to acco<br>st in the list on t<br>Unf  | curately in<br>the right h<br>Rd | terpret w<br>and side,<br>+b         | hich Day, San<br>and the figure<br>Mak | nple and/or Test<br>es wil update the<br>SFI  | t a result re<br>results to<br>Te<br>Te<br>Te<br>Te                | Instead to, ther<br>bles.<br>Day 1<br>Sample 1<br>set 1<br>set 2<br>set 3<br>set 4<br>set 5<br>set 4<br>sample 3<br>Sample 4<br>Sample 5<br>Day 2<br>Day 3<br>Day 4<br>Day 4 | n it will be displ<br>Vites<br>Vites<br>Vites<br>Vites<br>Vites<br>Vites                 | layed       |

- 8. Make sure you save your changes!
- 9. You can return to the result upload page at any time.

10. IMPORTANT: When you have finished uploading all of your results, click the "Submit Final Results" button. Only with this, your data will be evaluated.

| CSitc Welcome,<br>round trials logout settings admin | Hab Home Dab Info Statuments Trials Report Library OCSITC.org        |     |
|------------------------------------------------------|----------------------------------------------------------------------|-----|
| Close                                                | Reset Results Reset Questionnaire and Res (ts Submit Final Results 5 | )ve |
| Reset Results: Clear the result data only            |                                                                      | 8   |

**NOTE**: If you are not sure that your results were correctly submitted to the system, please submit them in the "traditional" manner (as excel file to csitc-rt@faserinstitut.de) as well.

We hope that this new system for the CSITC Round Trial will work for you in a beneficial manner. However, if you experience any problems, need additional advice and/or information, or want to let us know about improvements we could do, we will be happy to receive your message! Your help is very much appreciated:

Axel Drieling: <u>drieling@faserinstitut.de</u>

### **Exporting data from the Uster HVI 1000 program:**

- 1. From the main menu of the HVI 1000 program at the top click "Actions". This will open a drop down window. In this select "export data".
- 2. A new window will open. Select "User named disk file".
  - a. While still in the same window in the text box at the top enter the location you want the file exported to. Keep the .dat file format specification (e.g. C:\myfile.dat).
  - b. On the left side select the data which you want to export (Lot identifier)c Click OK.
- The .dat file can now be uploaded to the www.csitc.org web site. You can also review the information by importing into Excel or opening with e.g. Notepad (right click on file in Windows Explorer, then select open with ... Editor)

#### Exporting data from the Uster HVI 900 and Spectrum programs:

To gather data electronically, this must be done by exporting the data from the instrument to a floppy disk, on either the HVI 900 or the SPECTRUM, as the HVI 900 does not have USB support, and the SPECTRUM must have drivers for the specific USB device before a USB jump drive can be used.

### **Exporting data from the Uster HVI 900 program**

- 1. Select Data Manager from the Main Menu.
- 2. Select Export Data.
- 3. Select each identifier to be exported, type "enter" and scroll to the next identifier to export. Continue the sequence until all identifiers to export have been selected with an arrow to the left of the identifier.
- 4. Type "escape".
- 5. Select export and the process will export the selected identifiers to the diskette.

#### Exporting data from the Uster HVI Spectrum program:

- 1. Select Reports.
- 2. Select Export Data.
- 3. Select Identify named dist.
- 4. In the box type the drive letter to where the data will be exported. Example a: $\$
- 5. On the left select what to export: Accepted data, Rejected data, or Metric units. One or all can be selected.
- 6. Highlight the Identifiers to be exported if more than one is selected by holding the Ctrl key down and select all to export.
- 7. Click OK.

#### Exporting data from the Premier ART and Premier HFT instruments

- 1. Please use .txt files for export.
- 2. By default the files can be found as follows:
- 3. Open the Windows Explorer. Go to C:\Program Files\PREMIER ART\data\<folder of day>
- 4. Choose the text file and copy it to a new folder (for backup purpose)
- 5. The text file can be edited to e.g. remove data not belonging to the Round Trial, but the structure as shown below must be kept for successful data upload.
- In the CSITC online database system go to "Round Trials" -> "enter/upload results" -> 3) Results and browse for the .txt file to upload. Make sure to klick "Save" to keep the data for later use, before leaving the database. Make sure to klick "submit final results" to finally submit the data for evaluation.

Data could look e.g. like this with Sub-ID for automatic recognition by the csitc online database system:

| PREMIER ART '<br>Module :<br>Identifier :<br>Tested by :           | V1.1.10<br>System<br>csitc 0000-0<br>operator | ) sample                                     | ample 1 test Sample company 20.04.2011 13:25:25 |                                              |                                        |                                              |                                              |                                              |                                              |                                                      |                         |                                              |                            |                                                      |                                             |
|--------------------------------------------------------------------|-----------------------------------------------|----------------------------------------------|-------------------------------------------------|----------------------------------------------|----------------------------------------|----------------------------------------------|----------------------------------------------|----------------------------------------------|----------------------------------------------|------------------------------------------------------|-------------------------|----------------------------------------------|----------------------------|------------------------------------------------------|---------------------------------------------|
| Sub ID                                                             | UHML                                          | <br>МL                                       | UI                                              | Str                                          | Elg                                    | Mic                                          | Amt                                          | Rd                                           | +b                                           | CG                                                   | T.Cnt                   | T.Area                                       | Leaf                       | MR                                                   | SFI                                         |
| C1D1T1<br>C1D1T2<br>C1D1T2<br>C1D1T3<br>C1D1T4<br>C1D1T5<br>C1D1T6 | 1.12<br>1.12<br>1.11<br>1.12<br>1.08<br>1.09  | 0.89<br>0.90<br>0.89<br>0.89<br>0.84<br>0.87 | 79.3<br>80.7<br>79.7<br>79.5<br>77.8<br>79.8    | 29.1<br>28.7<br>28.9<br>27.5<br>27.9<br>28.3 | 5.6<br>5.5<br>5.4<br>5.4<br>5.3<br>5.3 | 4.48<br>4.48<br>4.43<br>4.40<br>4.42<br>4.49 | 1170<br>1230<br>1106<br>1065<br>1062<br>1025 | 79.9<br>80.9<br>80.0<br>80.2<br>81.0<br>79.9 | 10.4<br>10.5<br>10.9<br>10.8<br>10.3<br>10.6 | 11-3<br>11-3<br>11-3<br>11-3<br>11-3<br>11-3<br>11-3 | 8<br>6<br>9<br>8<br>14  | 0.16<br>0.12<br>0.21<br>0.09<br>0.29<br>0.48 | 2<br>1<br>3<br>1<br>3<br>4 | 0.83<br>0.83<br>0.83<br>0.83<br>0.83<br>0.83<br>0.83 | 11.3<br>9.7<br>10.9<br>11.1<br>13.6<br>11.0 |
| Min:<br>Max:<br>Avg:<br>S.D:<br>CV%:                               | 1.08<br>1.12<br>1.11<br>0.02<br>1.80          | 0.84<br>0.90<br>0.88<br>0.02<br>2.27         | 77.8<br>80.7<br>79.5<br>0.9<br>1.1              | 27.5<br>29.1<br>28.4<br>0.6<br>2.1           | 5.3<br>5.6<br>5.4<br>0.1<br>1.9        | 4.40<br>4.49<br>4.45<br>0.04<br>0.90         | 1025<br>1230<br>1110<br>77<br>7              | 79.9<br>81.0<br>80.3<br>0.5<br>0.6           | 10.3<br>10.9<br>10.6<br>0.2<br>1.9           | 11-3                                                 | 6<br>14<br>9<br>3<br>33 | 0.09<br>0.48<br>0.23<br>0.14<br>60.87        | 3                          | 0.83                                                 | 11.4                                        |

LS: Two Comb Average Reading No. of Tests: 0006

# **Exporting data from the Premier ART2 program:**

- 1. Please follow the instructions on the next page for data file export in .hft format.
- 2. Choose the text file and copy it to a new folder (for backup purpose)
- 3. The .hft file can be edited with e.g. Microsoft notepad to e.g. remove data not belonging to the Round Trial, but the structure as shown below must be kept for successful data upload.
- In the CSITC online database system go to "Round Trials" -> "enter/upload results" -> 3) Results and browse for the .hft file(s) to upload. Make sure to klick "Save" to keep the data for later use, before leaving the database. Make sure to klick "submit final results" to finally submit the data for evaluation.

Data could look e.g. like this with Sub-ID for automatic recognition by the csitc online database system:

| Start  | HVI | LSMCT | XYZABCD         | OP   | 11/06/ | 2010 | 11:28: | 15   |     |    |    |      |   |
|--------|-----|-------|-----------------|------|--------|------|--------|------|-----|----|----|------|---|
| C1D1T1 |     | 4     | 26.3707 21.8243 | 4.82 | 32     | 8.6  | 1247   | 73.6 | 7.8 | 41 | 10 | 0.07 | 1 |
| C1D1T2 |     | 5     | 24.4338 20.0171 | 4.35 | 29.4   | 6.9  | 1794   | 74.7 | 7.6 | 41 | 7  | 0.05 | 1 |
| C1D1T3 |     | 6     | 26.6918 21.8482 | 3.87 | 32.1   | 7.4  | 1168   | 73.5 | 6.8 | 41 | 6  | 0.04 | 1 |
| C1D1T4 |     | 7     | 26.0597 21.7933 | 4.37 | 31.2   | 8.1  | 1281   | 73.1 | 6.8 | 41 | 4  | 0.02 | 1 |
| C1D1T5 |     | 8     | 26.8242 22.9468 | 4.55 | 31.2   | 7.6  | 1274   | 73.4 | 7.5 | 41 | 8  | 0.06 | 1 |
| C1D1T6 |     | 9     | 26.6213 21.978  | 3.75 | 29.8   | 7.1  | 1315   | 71.8 | 5.6 | 51 | 14 | 0.21 | 3 |
|        |     |       |                 |      |        |      |        |      |     |    |    |      |   |

#### **Data export instruction Premier ART 2**

1) In the configure menu , open 'Balesmart Data Export' option.

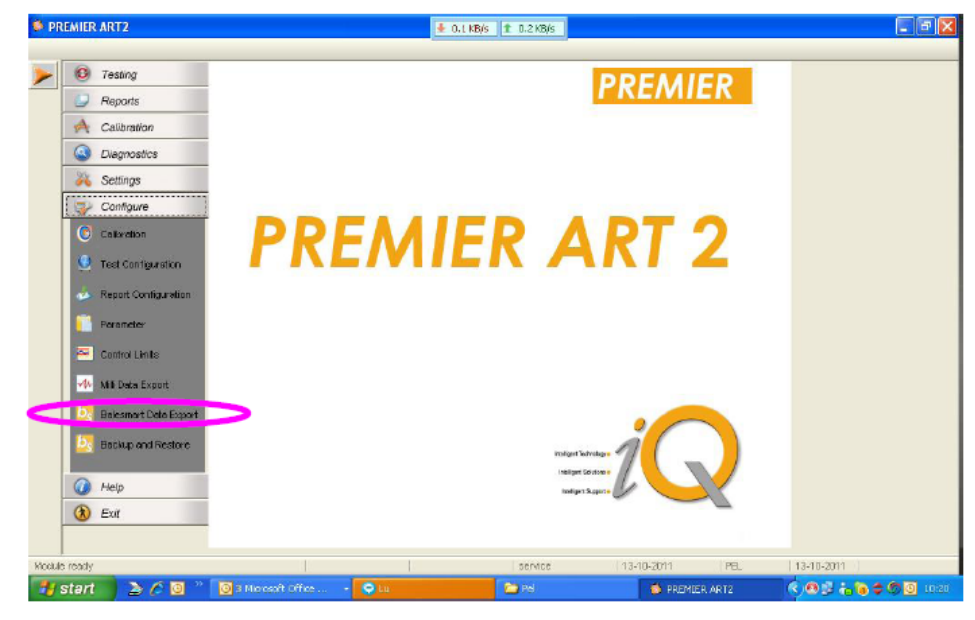

 You can browse to select the folder to which the data has to be exported. At the end of every test the data will be automatically transferred to the specified folder.

| 4 | Export Path : CritesDATA |                                                                                                    |                    |            |
|---|--------------------------|----------------------------------------------------------------------------------------------------|--------------------|------------|
|   | Select Al DeSelect       | To Date : 13/10/2011                                                                                                    | ≝ Modules : System | Total Loop |
|   | Test ID                  | Doke Identifier                                                                                                    | Lot Name           | Section    |
|   | •                        |                                                                                                    |                    |            |
|   | 1                        | Browse for Folder<br>Please select the Roth From the browser below<br>B Dontworks<br>B Dontworks<br>B Do | Expert.            | )<br>Carci |